## Manual de Usuario – Sistema de Turnos

## Ingreso de nutricionista

## Para poder realizar una solicitud de turno deberá estar habilitado por el colegio una vez presentada toda la documentación solicitada.

Al ingresar al sistema podrá ver la siguiente pantalla

| X    | Ŭ(                         | COLEGIO DE<br>NUTRICIONI<br>de la Provincia de Buen | STAS<br>NOS AIRES            | <b>10</b><br>anos |                  | Calle 11 N<br>L       | INICIAR SESION Province INICIAR SESION Particular Second Second S |
|------|----------------------------|-----------------------------------------------------|------------------------------|-------------------|------------------|-----------------------|----------------------------------------------------------------------------------------------------|
| 1    | Institucional              | Boletín Informativo                                 | Cursos y Congresos           | Comisiones        | Preg. Frecuentes | Comunidad             |                                                                                                    |
| Para | a comenzar<br>mento de pre | Sol<br>ingrese su docu<br>esentar la docume         | mento y la direc<br>ntación. | <b>rno para</b>   | Matricula        | ción<br>que informó e | en el colegio al                                                                                                    |
|      | 99999999                   |                                                     | email@ejemplo                | D.COM             |                  |                       | Verificar                                                                                                    |
|      |                            |                                                     |                              |                   |                  |                       | TORICAL                                                                                                    |

Deberá ingresar su número de documento y el correo electrónico que informó en el colegio al momento de presentar toda la documentación solicitada para realizar la matriculación.

Una vez ingresados los datos presione el botón azul con el texto "Verificar".

Si sus datos son correctos se mostrarán las fechas disponibles para obtener un turno.

| Documento                 | Email                            |
|---------------------------|----------------------------------|
|                           |                                  |
|                           |                                  |
| Seleccione a continuación | la fecha que desea para su turno |
|                           |                                  |
| 28/08/2017                | 31/08/2017                       |
|                           |                                  |
|                           |                                  |
|                           |                                  |
|                           |                                  |
|                           | Cancelar Solicitud               |
|                           |                                  |

Haga clic sobre cualquier la fecha deseada o haga clic en "Cancelar Solicitud" para dejar sin efecto la solicitud del turno.

Una vez que haga clic sobre una fecha se mostrarán los horarios disponibles para el turno. De la misma manera deberá proceder para seleccionar la fecha, haga un clic sobre cualquiera de ellas para seleccionarla.

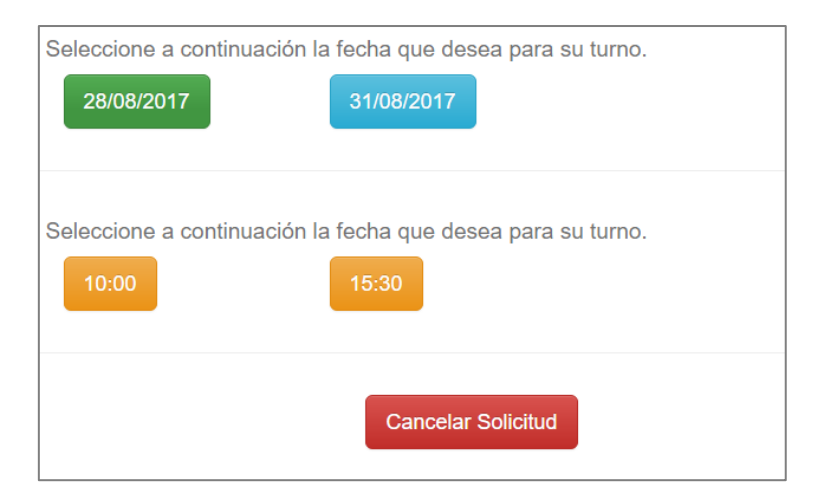

Si observa, a medida que se van seleccionando datos, el color de la opción pasa a ser celeste, puede seleccionar otra fecha en cualquier momento y esto volverá a cargar las horas disponibles.

Una vez que selecciona la fecha se mostrará un mensaje de confirmación con todos los datos del turno a obtener.

| Seleccione a continuación la fecha que desea para su turno. |                                                                                                    |  |  |
|-------------------------------------------------------------|----------------------------------------------------------------------------------------------------|--|--|
| 28/08/2017                                                  | 31/08/2017                                                                                                    |  |  |
| Seleccione a continuación                                   | n la fecha que desea para su turno.                                                                            |  |  |
| Se solicita un turno para Bom                               | era Somerine , el día 28/08/2017 a las 10:00. Presione el boton "Finalizar y Guardar" para confirmar el turno. |  |  |
|                                                             | Cancelar Solicitud Finalizar y Guardar                                                                         |  |  |

Si los datos son correctos, presione el botón "Finalizar y Guardar".

Verá en pantalla un mensaje como el siguiente:

| Turno guardado correctamente.                                                                                   |  |
|----------------------------------------------------------------------------------------------------|--|
| Una vez confirmada al turna, y en cualquier momento nectoriar que ingrese al citia con su número de decumento y |  |

Una vez confirmado el turno, y en cualquier momento posterior que ingrese al sitio con su número de documento y correo electrónico, verá un listado en la parte inferior con la información del turno

| A continuación se muestra un listado con los turnos reservados. Si desea dar de baja un turno, puede hacer<br>clic en el boton "x" ubicado en la columna derecha. |           |        |   |  |  |
|----------------------------------------------------------------------------------------------------|-----------|--------|---|--|--|
| Mis Turnos                                                                                                    |           |        |   |  |  |
| Fecha                                                                                                    | / Hora    | Estado |   |  |  |
| 28/08/2                                                                                                    | 017 10:00 | Tomado | x |  |  |
|                                                                                                    |           |        |   |  |  |

Haciendo clic sobre el botón **"x"** ubicado en la derecha del turno puede cancelar la reserva y de esta manera habilitar nuevamente la posibilidad de seleccionar otra fecha para el tuno.